# A Visual Guide to Collecting Nexus Data Broker Logs

#### Contents

Requirements Components Used Conventions

This document provides a visual guide on how to collect tech support files from Cisco Nexus Data Broker.

### Requirements

Credentials to successfully log into Nexus Data Broker with a Network Administrator role.

### **Components Used**

Nexus Data Broker 2.0, 2.1, 2.2 and 3.0, 3.1, 3.2. This procedure should work on embedded and non embedded systems alike.

## Conventions

Refer to <u>Cisco Technical Tips Conventions</u> for more information on document conventions.

The home screen of the Cisco Nexus Data Broker Looks is shown below.

| dinih Nexus Data Broker   | 📩 default - | III Save | 0 | 1 admin - |
|---------------------------|-------------|----------|---|-----------|
| Port Types Root           |             |          |   |           |
| Configured Ports          |             |          |   |           |
| Remove Port Configuration |             |          |   |           |

Select the drop down in the top right corner and select Management.

| disco Nexus Data Broker   | ∴ default - ≣ Save O 188 1 admin - |
|---------------------------|------------------------------------|
| Port Types Root           | Management                         |
| Configured Ports          | o Settings                         |
| Remove Port Configuration | D- Logout                          |

The screen refeshes and switches to the **Devices Context**, click the dropdown in the top right hand corner and select **System**.

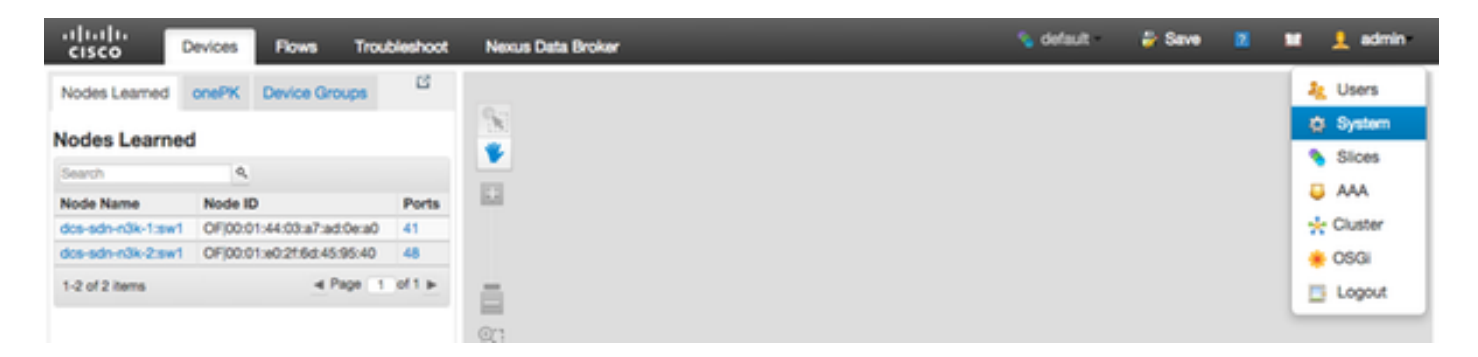

In the pop up window you have the option to download logs as well as configuration.

|          | System Administration  | ? ×   |
|----------|------------------------|-------|
| Por      | Download Logs          |       |
| 11<br>18 | Download Configuration |       |
| f 1      | Upload Configuration   |       |
|          |                        |       |
|          |                        | Close |
|          |                        |       |

After selecting an option, the selected item is downloaded locally and the pop up window is closed. To return to the Nexus Data Broker context, click the **Nexus Data Broker** button at the top of the window.

| cisco         | Devices | Flows      | Troubleshoot | Nexus Data Broker | 💊 default | 🍦 Save | 8 | ж | 💄 admin |
|---------------|---------|------------|--------------|-------------------|-----------|--------|---|---|---------|
| Nodes Learned | onePK   | Device Gro | ups C        |                   |           |        |   |   |         |
| Nodes Learned |         | 198<br>•   |              |                   |           |        |   |   |         |

The home screen of the Cisco Nexus Data Broker Looks is shown below.

Click on the Administration tab.

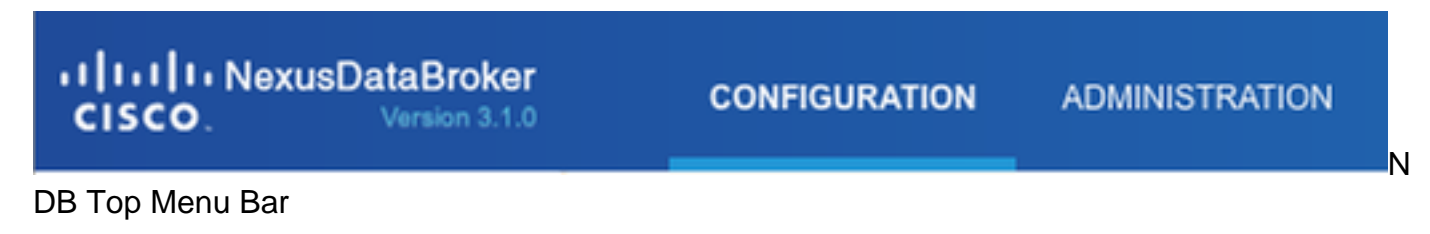

Clik on System from the left menu.

| CISCO. Version 3.1.0 |                   |  |  |  |  |  |
|----------------------|-------------------|--|--|--|--|--|
| DEVIC                | E MANAGEMENT      |  |  |  |  |  |
| Ģ                    | Devices           |  |  |  |  |  |
| ×                    | Flows             |  |  |  |  |  |
| TROUE                | BLESHOOTING       |  |  |  |  |  |
| Ţ                    | Consistency Check |  |  |  |  |  |
| SYSTE                | SYSTEM MANAGEMENT |  |  |  |  |  |
| Ş                    | User Management   |  |  |  |  |  |
| Ţ                    | System            |  |  |  |  |  |

Side Administration Bar

Click on the **Download Logs** tile.

| -t[1+t]1+NexusDataBroker<br>cisco.      |                               |                                          | ate Stee 7            |       |
|-----------------------------------------|-------------------------------|------------------------------------------|-----------------------|-------|
| Devices                                 | System                        | A Download Logo & Download Configuration | Lupicad Configuration | 0 010 |
| Foun Troug.com/on/two Consistency Check | Add Silce Add Silce Add Silce |                                          | Search                | ٩     |

System Submenu

Click on **Configuration** tab to get back to the default NDB Configuration Context.

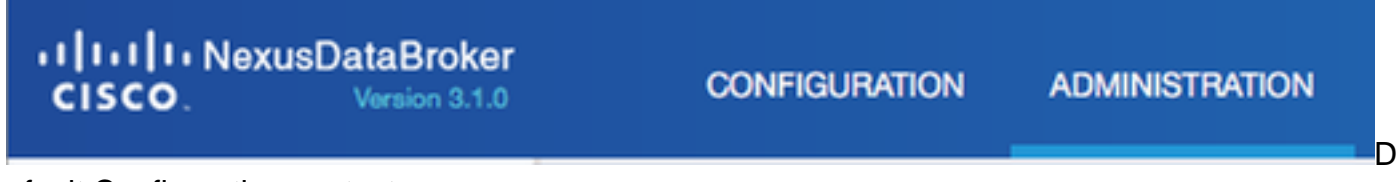

efault Configuration context